## 受験者 ID の削除とは

このマニュアルでは、受験者 ID を削除する手順を説明します。

| 注意1  |                                |  |  |  |
|------|--------------------------------|--|--|--|
| 注意 2 | 受験者 ID を削除すると受験者 ID の復元はできません。 |  |  |  |

## 受験者 ID 削除の流れ

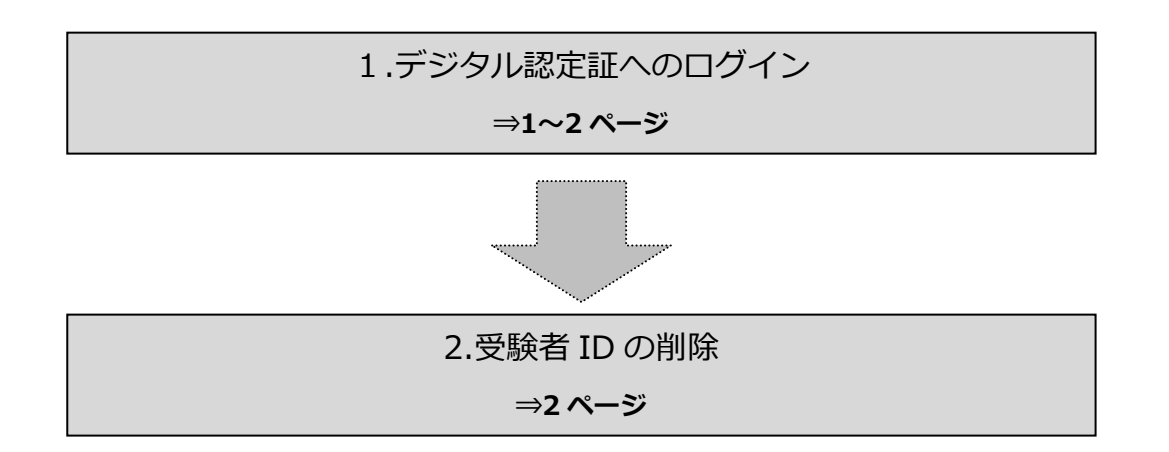

## 1. デジタル認定証へのログイン

## 1.1. [ログイン] ページ

- 「登録内容の変更」ページにアクセスして[ログインする]ボタンをクリックします。 https://www.odyssey-com.co.jp/id/prof.html
- 「受験者 ID」と「パスワード」を入力して[ログイン]ボタンをクリックします。
   パスワードは大文字を区別します。

|          | <b>I</b> グイン     |
|----------|------------------|
| ☑ 受験者D * |                  |
| A パスワード* | Ø                |
|          | 受験者ID/パスワードを忘れた方 |
|          | ログイン             |

サポート

登録情報 💼 ログオフ

アンケートの画面が表示された場合、回答して[登録]ボタンをクリックします。
 表示されない場合は、次の操作を行います。

CERTIPORT

デジタル語定証

デジタル認定証

ようこそ 山田 様 受験者

 デジタル認定証ページが表示されたら、画 面右上の[登録情報]ボタンをクリックし ます。

|  | 2. | 受験者 | ID | の削除 |  |
|--|----|-----|----|-----|--|
|--|----|-----|----|-----|--|

- 2.1. [Certiport 登録情報] ページ
- [Certiport 登録情報] タブが選択されていることを確認してから、[受験者 ID の削除] をクリックします。

| Certiport登録情報 利用者権限 その他の登録情報 試験の登録                                        |                                                                                                    |                                                                                                    |  |  |  |  |  |
|---------------------------------------------------------------------------|----------------------------------------------------------------------------------------------------|----------------------------------------------------------------------------------------------------|--|--|--|--|--|
| 言語の選択: Japanese V                                                         |                                                                                                    |                                                                                                    |  |  |  |  |  |
| ログイン情報                                                                    |                                                                                                    |                                                                                                    |  |  |  |  |  |
| 氏名:                                                                       |                                                                                                    | 山田 太郎                                                                                                    |  |  |  |  |  |
|                                                                           |                                                                                                    | 氏名の変更はできません。現在の氏名で、改めて受験者登録                                                                                                    |  |  |  |  |  |
| □名、姓の順に表示(例:太郎山田): 山田太郎<br>太字で表示された姓名がデジタル認定証に記載されます。姓名の順が正しいことを確認してください。 |                                                                                                    |                                                                                                    |  |  |  |  |  |
| 受験者ID: *                                                                  | tarovamada12345678                                                                                                    | 受験者IDの削除                                                                                                    |  |  |  |  |  |
| パスワード:*                                                                   | *******                                                                                                    | パスワードの変更                                                                                                    |  |  |  |  |  |
|                                                                           | Certiport登録結解         利用書権電           ご書の選択:         3pp           ログイン情報         活名:           ・         3pp           ログイン情報         氏名:           ・         3pp           ・         3pp <tr< th=""><th>Certiport294株都         利用著権圏         その他の登録情報         試験           ごとれた500 VUE BUSINESS         利用著権圏         その他の登録情報         試験           ご認の選択:         」」」」」」」」」」」」」」」」」」」」」」」」」」」」」」」」」」」」</th></tr<> | Certiport294株都         利用著権圏         その他の登録情報         試験           ごとれた500 VUE BUSINESS         利用著権圏         その他の登録情報         試験           ご認の選択:         」」」」」」」」」」」」」」」」」」」」」」」」」」」」」」」」」」」」 |  |  |  |  |  |

受験者IDを削除すると、データベースから登録情報が削除されます。

受験者IDを削除しますか?

受験者IDが削除されました。

終了

- 確認画面が表示されます。受験者 ID を削除する 場合は [受験者 ID を削除] ボタンをクリックし ます。
   ※ 受験者 ID の削除を取りやめる場合は [キャンセル] ボタンをクリックします。
- 「受験者 ID が削除されました。」と表示された
   ら [終了] ボタンをクリックします。

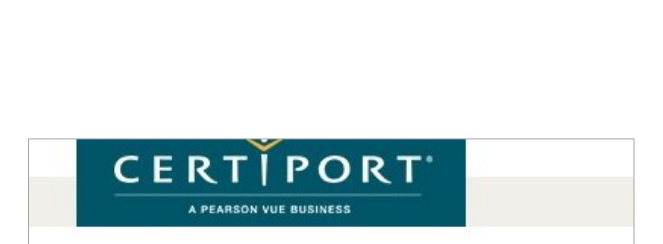

受験者IDを削除 キャンセル

注意!

受験者 ID を削除すると一切復元できません。